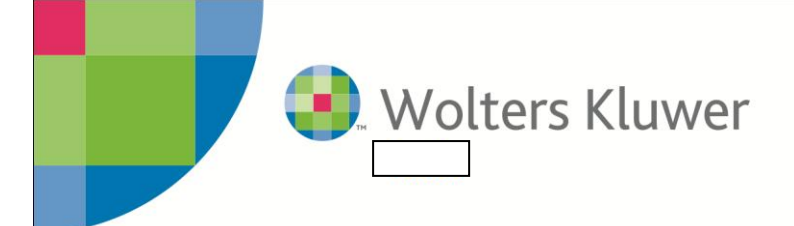

TASI

### In Giallo le modifiche apportate alla versione del 20 settembre 2014

### Esempi di compilazione

#### 1) Abitazione principale - periodo di possesso: 9 Mesi - Aliquota automatica - possesso 100%

Accedere alla tabella Tasi utente, richiamare il comune di interesse e compilare le aliquote e la detrazione per abitazione principale

| 🎔 Modifica                             |          |                             | <b>—</b> × |
|----------------------------------------|----------|-----------------------------|------------|
| Comune ASTI                            | <b>*</b> | Provincia AT Minimo 0,000   |            |
| Previsto pagamento in F24 📄 Pr         | oroga    |                             |            |
| Inserire le aliquote in percentuale    |          |                             |            |
| 1 - Abitazione principale / pertinenza | 0,100    | 2 - Altre abitazioni 0,150  |            |
| 3 - Altri fabbricati                   | 0,150    | 4 - Aree fabbricabili 0,160 |            |
| Percentuale occupante                  | 0,000    |                             |            |
| Aliquote libere                        |          |                             |            |
| 5 -                                    | 0,000    | 6 -                         | 0,000      |
| 7-                                     | 0,000    | 8 -                         | 0,000      |
| 9-                                     | 0,000    |                             |            |
| Detrazione                             |          |                             |            |
| Fisso Rendita catastale fino a         |          | Importo                     |            |
| 2                                      |          |                             | 60,000     |
|                                        |          |                             |            |

Nel quadro Fabbricati e\o terreni, occorre: inserire i mesi di possesso (es .da 4 a 12), Quota e % di competenza

| TASI    | NON SOGGETTO  | TASI     |              |               |                                      |                  |             |
|---------|---------------|----------|--------------|---------------|--------------------------------------|------------------|-------------|
|         | Mesi di posse | SSO      | Quota        | % compentenza | Mesi inagibiità                      | Quota esente ENC |             |
| ACCONTO | da 4 a        | 12       | 100,000      | 100,000       | da 0 a 0                             | 0,000            |             |
|         | Tipo          | Aliquota | Detrazione p | rima casa     | Detraz. per figli / Altre detraz.    | Pertinenza       | Flag rurale |
|         | 1             |          | 0,000 1      | 0,000         | 10,000                               |                  |             |
|         | Mesi di posse | SSO      | Quota        | % competenza  | Mesi di inagibilità                  | Quota esente ENC |             |
| SALDO   | da 🛛 4 a      | 12       | 100,000      | 100,000       | da 0 a 0                             | 0,000            |             |
|         | Тіро          | Aliquota | Detrazione p | rima casa     | Detraz. per figli / Altre<br>detraz. |                  | Flag rurale |
|         | 1             |          | 0,000 1      | 0,000         | 10,000                               |                  |             |

**Tipo Aliquota:** Indicando come tipo Aliquota = 1, NON si deve inserire nulla nel campo "aliquota" ( la procedura utilizza solo ed esclusivamente l'aliquota impostata nella tabella TASI utente)

**Detrazione prima casa**: Indicare i beneficiari della detrazione. La detrazione NON deve essere inserita. La procedura utilizzerà quella indicata nella tabella Tasi utente

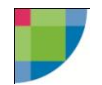

**Detrazioni per figli /altre detrazioni:** indicare la detrazione Totale per figli a carico o altre detrazioni rapportata al periodo di possesso

394.779,20 \* 0,10/100( aliquota) = 394,779 \*9/12 (mesi possesso)/2( n. rate) = 148,04

148,04 - 22,5 Euro (detrazione prima casa rapportata al periodo) = 125,54

125,54 -5 Euro (detrazione figli ) = 120,54

# 2) Abitazione principale - periodo di possesso: 9 Mesi - Aliquota manuale - possesso 100% con detrazione abitazione prima casa e figli

| TASI    | NON SOGGETTO TASI |              |               |                                      |                  |             |
|---------|-------------------|--------------|---------------|--------------------------------------|------------------|-------------|
|         | Mesi di possesso  | Quota        | % compentenza | Mesi inagibiità                      | Quota esente ENC |             |
| ACCONTO | da 4 a 12         | 100,000      | 100,000       | da 0 a 0                             | 0,000            |             |
|         | Tipo Aliquota     | Detrazione p | rima casa     | Detraz. per figli / Altre<br>detraz. | Pertinenza       | Flag rurale |
|         | 0                 | 0,100 0      | 45.000        | 10,000                               |                  |             |
|         | Mesi di possesso  | Quota        | % competenza  | Mesi di inagibilità                  | Quota esente ENC |             |
| SALDO   | da 4 a 12         | 100,000      | 100,000       | da 0 a 0                             | 0,000            |             |
|         | Tipo Aliquota     | Detrazione p | rima casa     | Detraz. per figli / Altre<br>detraz. |                  | Flag rurale |
|         | 0                 | 0,100 0      | 45,000        | 10,000                               |                  |             |

Impostare il periodo di possesso dell'immobile ( es. da mese 4 a mese 12), quota % di competenza e detrazioni

Tipo Aliquota: Indicando come tipo Aliquota = 0, si deve inserire la percentuale dell'aliquota da utilizzare

Detrazione prima casa: indicare la detrazione della prima casa rapportata al periodo di possesso

**Detrazioni per figli /altre detrazioni:** indicare la detrazione Totale per figli a carico o altre detrazioni rapportata al periodo di possesso

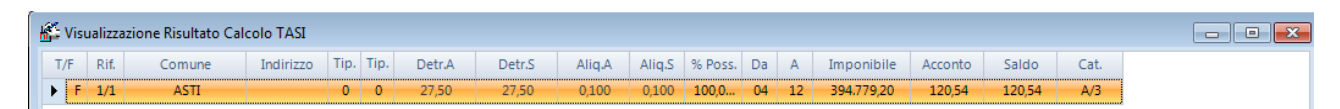

394.779,20 \* 0,10/100( aliquota) = 394,779 \*9/12 (mesi possesso)/2( n. rate) = 148,04

148,04 - 22,5 Euro (detrazione prima casa rapportata al periodo) = 125,54

125,54 -5 Euro (detrazione figli ) = 120,54

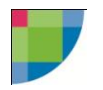

3) Abitazione principale - periodo di possesso: 9 Mesi - Aliquota manuale - possesso 100% - Nessuna Detrazione

| TASI    | NON SOGGETTO TASI | Rendita pertinenze    | 0,00                                 |                  |             |                            |
|---------|-------------------|-----------------------|--------------------------------------|------------------|-------------|----------------------------|
|         | Mesi di possesso  | Quota % compentenza   | Mesi inagibiità                      | Quota esente ENC | D           | etrazioni                  |
| ACCONTO | da 4 a 12         | 100,000 100,000       | da 0 a 0                             | 0,000            |             |                            |
|         | Tipo Aliquota     | Detrazione prima casa | Detraz. per figli / Altre<br>detraz. | Pertinenza       | Flag rurale | Flag abitazione principale |
|         | 0 0,10            | 0 0,000               | 0,000                                |                  |             | X                          |
|         | Mesi di possesso  | Quota % competenza    | Mesi di inagibilità                  | Quota esente ENC |             |                            |
| SALDO   | da 4 a 12         | 100,000 100,000       | da O a O                             | 0,000            |             |                            |
|         | Tipo Aliquota     | Detrazione prima casa | Detraz. per figli / Altre<br>detraz. | Pertinenza       | Flag rurale | Flag abitazione principale |
|         | 0 0,10            | 0 0 0,000             | 0,000                                |                  |             | X                          |

Impostare il periodo di possesso dell'immobile ( es. da mese 4 a mese 12), quota % di competenza e selezionare l'opzione "flag abitazione principale"

Tipo Aliquota: Indicando come tipo Aliquota = 0, si deve inserire la percentuale dell'aliquota da utilizzare

Flag abitazione principale: da impostare in caso di aliquota manuale e assenza di detrazioni.

| i | ×.  |      |        |           |        |            |        | Calcolo TAS          | l   |            |         |        |      |
|---|-----|------|--------|-----------|--------|------------|--------|----------------------|-----|------------|---------|--------|------|
|   | T/F | Rif. | Comune | Indirizzo | Tip. T | ip. Detr.A | Detr.S | Aliq.A Aliq.S % Poss | DA  | Imponibile | Acconto | Saldo  | Cat. |
|   | F   | 1/1  | ASTI   |           | 0      | 0,00       | 0,00   | 0,1 0,1 100,0        | 0 1 | 394.779,20 | 148,04  | 148,04 | A/2  |
|   |     |      |        |           |        |            |        |                      |     |            |         |        |      |
|   |     |      |        |           |        |            |        |                      |     |            |         |        |      |

394.779,20 \* 0,10/100( aliquota) = 394,779 \*9/12 (mesi possesso)/2( n. rate) = 148,04

NON SOGGETTO TASI TASI Mesi di possesso Quota % compentenza Mesi inagibiità Quota esente ENC da O a O 100,000 ACCONTO da 4 a 12 80,000 0,000 Detrazione prima casa Aliquota Tipo Detraz. per figli / Altre Pertinenza Flag rurale 0,000 0,000 0,000 0 2 Mesi di possesso % competenza Quota Mesi di inagibilità Quota esente ENC 100,000 da 4 a 12 da O a O SALDO 80.000 0.000 Тіро Aliquota Detrazione prima casa Detraz. per figli / Altre Flag rurale 0,000 0,000 0 0,000 2

4) Altre abitazioni - Locata - % di competenza contribuente = 80% - possesso 9 mesi - aliquota automatica - possesso 100%

Impostare il periodo di possesso dell'immobile ( es. da mese 4 a mese 12), quota e % di competenza ( in questo caso 80%)

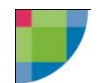

**Tipo Aliquota:** Indicando come tipo Aliquota = 2 , NON si deve inserire nulla nel campo "aliquota" ( la procedura utilizza solo ed esclusivamente l'aliquota impostata nella tabella TASI utente)

Detrazione prima casa: Non indicare nulla

Detrazioni per figli /altre detrazioni: Non indicare nulla

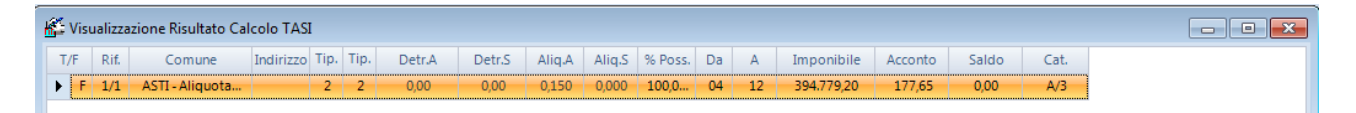

394.779,20 \* 0,15/100 ( aliquota) = 592,168 \*9/12 (mesi possesso)/2( n. rate) = 222,06

222,06 \* 80/100 (percentuale di competenza) = 177,65

( il restante 20% sarà di competenza dell'inquilino )

4) Terreno - area fabbricabile - possesso 50 % - intero anno

| TASI    | NON SOGGETTO TASI |        |              |                   |                             |      |          |
|---------|-------------------|--------|--------------|-------------------|-----------------------------|------|----------|
|         | Mesi di possesso  | Quota  | % Competenza | Area fabbricabile | Quota esente IMU per<br>ENC | Tipo | Aliquota |
| ACCONTO | da 1 a 12         | 50,000 | 100,000      | X                 | 0,000                       | 4    | 0,000    |
| SALDO   | da 1 a 12         | 50,000 | 100,000      | X                 | 0,000                       | 4    | 0,000    |

Impostare il periodo di possesso e la quota di possesso ( in questo caso 50%). Impostare il flag di "area fabbricabile ed il tipo aliquota = 4

Nel campo "aliquota" NON si deve indicare nulla (la procedura utilizza solo ed esclusivamente l'aliquota impostata nella tabella TASI utente)

| 🖆 Vis | ualizza | zione Risultato Cal | colo TASI |      |      |        |        |        |        |         |     |    |            |         |       |      | - • • |
|-------|---------|---------------------|-----------|------|------|--------|--------|--------|--------|---------|-----|----|------------|---------|-------|------|-------|
| T/F   | Rif.    | Comune              | Indirizzo | Tip. | Tip. | Detr.A | Detr.S | Aliq.A | Aliq.S | % Poss. | Da  | А  | Imponibile | Acconto | Saldo | Cat. |       |
| • •   | 1/1     | ASTI - Aliquota     |           | -4   | -4   | 0,00   | 0,00   | 0,160  | 88,000 | 50,000  | -01 | 12 | 1.392,86   | 0,56    | 0,00  |      |       |
|       |         |                     |           |      |      |        |        |        |        |         |     |    |            |         |       |      |       |

1392,86 \* 0,160/100 ( aliquota)= 2,22 /2 (n. rate) = 1,11 \*50/100 (quota possesso) = 0,56

5) compilazione Immobile abitazione principale e pertinenza dove il comune ha deliberato la detrazione sul cumulo della rendita di abitazione principale e pertinenza.

Accedere alla tabella tasi Utente per il comune di interesse ed impostare l'opzione "calcolo detrazione in base alla somma delle rendite ab. Principale + pertinenza

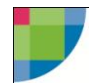

| Comune                                 |        | ✓ Provincia B0                               | Minin       | no 12,000                   |
|----------------------------------------|--------|----------------------------------------------|-------------|-----------------------------|
| Previsto pagamento in F24              | roroga | Calcolo detrazione in base<br>+ pertinenze/a | e alla somm | na delle rendite ab. Princ. |
| Inserire le aliquote in percentuale    |        |                                              |             |                             |
| 1 - Abitazione principale / pertinenza | 0,330  | 2 - Altre abitazioni                         | 0,000       |                             |
| 3 - Altri fabbricati                   | 0,000  | 4 - Aree fabbricabili                        | 0,000       |                             |
| Percentuale occupante                  | 10,000 |                                              |             |                             |

### Il comune ha deliberato le detrazioni a fascia in base alla rendita catastale (ab.princ + pertinenza)

| Det  | azione     |                                             |               |
|------|------------|---------------------------------------------|---------------|
| Fise | 0          | Rendita catastale fino a                    | Importo 🛌     |
| 2    |            | 327,38                                      | 175,00        |
| I    |            | 386,90                                      | 160,00        |
| I    |            | 446,43                                      | 155,00        |
| I    |            | 505,95                                      | 145,00        |
| I    |            | 565,47                                      | 140,00        |
| I    |            | 625, <b>00</b>                              | 130,00        |
| 11   |            | 684.52                                      | 125 M         |
| *    | Delibere I | IUC 🛛 🤝 Visualizza aliquote TASI deliberate | Salva Annulla |

Indicare nel fabbricato dell'abitazione principale l'importo della rendita della pertinenza. Impostare tipo aliquota = 1 e il n. dei beneficiari della detrazione

| TASI    | NON SOGGETTO  | TASI     |       | Rendita pertir | nenze 74,34   |                                      |                  |             |                            |
|---------|---------------|----------|-------|----------------|---------------|--------------------------------------|------------------|-------------|----------------------------|
|         | Mesi di posse | ISSO     |       | Quota          | % compentenza | Mesi inagibiità                      | Quota esente ENC |             | Detrazioni                 |
| ACCONTO | da 🚺 a        | 12       |       | 100,000        | 100,000       | da O a O                             | 0,000            |             |                            |
|         | Tipo          | Aliquota |       | Detrazione pr  | ima casa      | Detraz. per figli / Altre<br>detraz. | Pertinenza       | Flag rurale | Flag abitazione principale |
|         | 1             |          | 0,000 | 1              | 0,000         | 0,000                                |                  |             |                            |
|         | Mesi di posse | 022      |       | Quota          | % competenza  | Mesi di inagibilità                  | Quota esente ENC |             |                            |
| SALDO   | da 🚺 a        | 12       |       | 100,000        | 100,000       | da 🛛 a 🔍                             | 0,000            |             |                            |
|         | Tipo          | Aliquota |       | Detrazione pr  | ima casa      | Detraz, per figli / Altre<br>detraz, | Pertinenza       | Flag rurale | Flag abitazione principale |
|         | 1             |          | 0,000 | 1              | 0,000         | 0,000                                |                  |             |                            |

Compilare la pertinenza in postando tipo aliquota = 1 e il flag di "pertinenza".

In questa casistica la somma delle 2 rendite è uguale a 546,93 quindi la procedura calcola correttamente la detrazione di 140,00 euro come da tabella

Il calcolo tasi avrà quindi questo risultato:

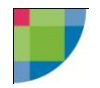

| <b>e</b> |    |      |              |           |      |      |        |          |        | Calco  | olo TASI |     |     |            |         |       |      | - | □ × |
|----------|----|------|--------------|-----------|------|------|--------|----------|--------|--------|----------|-----|-----|------------|---------|-------|------|---|-----|
| T/F      |    | Rif. | Comune       | Indirizzo | Tip. | Tip. | Detr.A | Detr.S   | Aliq.A | Aliq.S | % Poss.  | Da  | А   | Imponibile | Acconto | Saldo | Cat. |   |     |
| •        | F  | 1/1  | BOLOGNA-Aliq |           | 1    | 1    | 70,00  | 0,00     | 0,330  | 0,0    | 100,0    | 01  | 12  | 79.390,40  | 60,99   | 0,00  | A/3  |   |     |
|          | F  | 2/1  | BOLOGNA-Aliq |           | 1    | 1    | 0,00   | 0,00     | 0,330  | 0,0    | 100,0    | 01  | 12  | 10.932,60  | 18,04   | 0,00  | C/4  |   |     |
|          |    |      |              |           |      |      |        |          |        |        |          |     |     |            |         |       |      |   |     |
|          |    |      |              |           |      |      |        |          |        |        |          |     |     |            |         |       |      |   |     |
|          |    |      |              |           |      |      |        |          |        |        |          |     |     |            |         |       |      |   |     |
|          |    |      |              |           |      |      |        |          |        |        |          |     |     |            |         |       |      |   |     |
| AB       | p. | =    | 79.390,40    | *0,33/    | 10   | 0 =  | 261,98 | 8 -140 ( | detra  | zior   | ne) =    | 121 | ,98 | /2 ( n.r   | ate) =  | 60,99 |      |   |     |

Pert. = 10932,60\*0,33/100 = 36,07 /2 (n. rate) = 18,04

6) compilazione abitazione principale dove il comune ha deliberato la detrazione in base al reddito ISEE e detrazione per figli a carico di 50 Euro dal 3 figlio residente.

Accedere all'abitazione principale, nella sezione TAsi, e cliccare sul tasto detrazioni.

| TASI            | NON SOGGETTO TASI       | Rendit           | a pertinenze     | 0,00                                 |                   |             |                            |
|-----------------|-------------------------|------------------|------------------|--------------------------------------|-------------------|-------------|----------------------------|
|                 | Mesi di possesso        | Quota            | % compentenza    | Mesi inagibiità                      | Quota esente ENC  |             | Detrazioni                 |
| ACCONTO         | da 1 a 12               | 100,1            | 100,000          | ) da 0 a 0                           | 0,000             |             |                            |
|                 | Tipo Aliquota           | Detraz           | ione prima casa  | Detraz. per figli / Altre<br>detraz. | Pertinenza        | Flag rurale | Flag abitazione principale |
|                 | 0                       | 0,330            | 0 0,000          | 0,000                                |                   |             |                            |
|                 |                         |                  |                  |                                      |                   |             |                            |
| Calcolo Acconto | )                       |                  |                  |                                      |                   |             |                            |
| Periodo da      | 1 <b>a</b> 12           | Nº Beneficiari   | 1 % comp         | oetenza 100,000                      | N" Figli 3        | % a carico  | 100,000                    |
| Rendita catasta | ale ab. principale      | 7                | 12,71            | Rendita catas                        | tale pertinenza/e |             | 0,00 📃                     |
| 📃 Calcolo detr  | razione in base alla si | omma delle rend  | ite              |                                      |                   |             |                            |
| Reddito ISEE    |                         | 23.000,00        | R                | eddito da pensione o la              | avoro dipendente  |             | 23.405,00                  |
| Aliquota        | 0,33 📃 Abita            | zione principale |                  |                                      |                   |             |                            |
| Detrazione abi  | tazione principale      |                  | Detrazione figli |                                      | Utteriore detra   | zione       |                            |
| Tipo Redd.ISI   | EE, Reddito ≻= 23000,   | 00€, 📰           | Tipo Presenza =  | Figli, Età <= 26, Appl               | Тіро              |             | =                          |
| Importo         |                         | 174,000          | Importo          | 50,00                                | 0 Importo         |             | 0,00                       |
|                 |                         |                  |                  |                                      |                   |             |                            |
| -Calcolo Saldo  |                         |                  |                  |                                      |                   |             |                            |

Compilare la sezione, impostando il n. di beneficiari, n. dei figli per cui si a diritto alla detrazione e la percentuale a carico.

Indicare il reddito e l'aliquota.

A questo punto sarà possibile selezionare il tipo di detrazione per abitazione principale e per i figli a carico. La procedura automaticamente calcolerà l'importo della detrazione

Salvando i dati, verranno riportati automaticamente nella sezione dei dati TASi

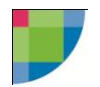

| TASI    | NON SOGGETTO TASI |       | Rendita pertin | enze          | 0,00                                 |                  |             |                            |
|---------|-------------------|-------|----------------|---------------|--------------------------------------|------------------|-------------|----------------------------|
|         | Mesi di possesso  |       | Quota          | % compentenza | Mesi inagibiità                      | Quota esente ENC |             | Detrazioni                 |
| ACCONTO | da 1 a 1          | 2     | 100,000        | 100,000       | da O a O                             | 0,000            |             |                            |
|         | Tipo Aliqu        | ota   | Detrazione pri | ma casa       | Detraz. per figli / Altre<br>detraz. | Pertinenza       | Flag rurale | Flag abitazione principale |
|         | 0                 | 0,330 | 0              | 174,000       | 50,000                               |                  |             |                            |
|         | Mesi di possesso  |       | Quota          | % competenza  | Mesi di inagibilità                  | Quota esente ENC |             |                            |
| SALDO   | da 1 a 1          | 2     | 100,000        | 100,000       | da O a O                             | 0,000            |             |                            |
|         | Tipo Aliqu        | ota   | Detrazione pri | ma casa       | Detraz. per figli / Altre<br>detraz. | Pertinenza       | Flag rurale | Flag abitazione principale |
|         | 0                 | 0,330 | 0              | 174,000       | 50,000                               |                  |             |                            |

Effettuando il calcolo si avrà quindi il seguente risultato:

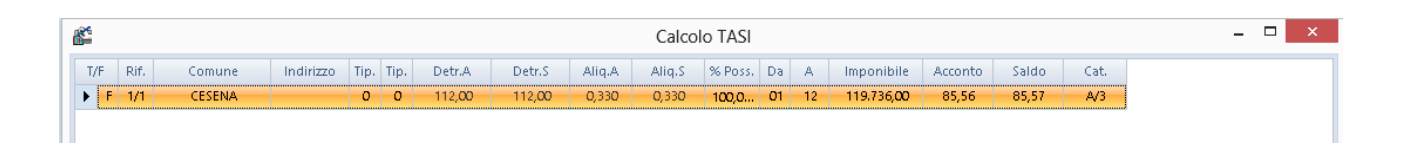

119.736\*0,330/100 = 395,128 - 224 (detrazione 174 + 50) = 171,28 /2 (n. rate) = 85,56

### 7) casistica in cui il comune ha deliberato il versamento in un'unica soluzione ad Ottobre

Compilare la sezione "Tasi" sia per il saldo sia per l'acconto utilizzando l'aliquota manuale o compilando la tabella tasi utente (acconto e Saldo)

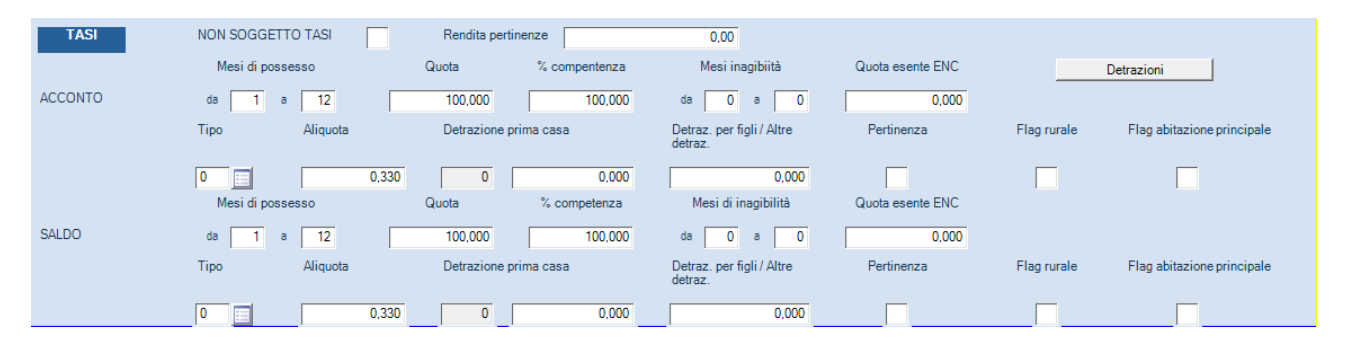

Dopo aver effettuato il calcolo, nel quadro dei versamenti impostare il flag "barrare se si intende versare in un'unica soluzione - GIUGNO

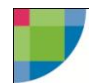

| K Ver | rsamenti TASI - Modello 1                                                                                 |                      |          |           |
|-------|----------------------------------------------------------------------------------------------------|----------------------|----------|-----------|
| A     |                                                                                                    | TASSA SUI SERVIZI IN | DMSIBILI |           |
|       |                                                                                                    | ANNO D'IMPOSTA       | 2014     |           |
|       | Comune di ubicazione degli immobili                                                                       |                      |          | Provincia |
|       |                                                                                                    |                      |          | PV        |
|       |                                                                                                    | VERSAMENTI T/        | ASI      |           |
|       | Barrare in caso di versamento TASI tramite delega F24<br>Delega modello F24 già generata da gestione TASI | Prima/unica rata     | X        |           |
|       | Flag per proroga acconto                                                                                  |                      | X        |           |
|       | Barrare se si intende effettuare il versamento in una unica soluzione                                     | Giugno               | X        |           |

## Ed impostare la data di versamento del 16/10/2014

| Totale calcolato         | 56,55 | [  | 56,10  | <br>113,10  |
|--------------------------|-------|----|--------|-------------|
| Totale versato in DELEGA | 0,00  | [  | 0.00   | 113,00      |
| Data versamento          |       | 31 | _/_/31 | 16102014 31 |

Generare i tributi in gestione deleghe tramite la funzione di "crea debiti\crediti" impostando il mese di ottobre e il flag su TASI2014.

Nella delega generata verranno correttamente riportati i flag di Acconto e saldo

| ★ IMU ed altri tributi locali      |                           |              |          |       |              |                |         |                          |                        |   |                          |   |                              |
|------------------------------------|---------------------------|--------------|----------|-------|--------------|----------------|---------|--------------------------|------------------------|---|--------------------------|---|------------------------------|
|                                    | Identificativo operazione |              |          |       |              |                |         |                          |                        |   |                          |   |                              |
| Codice<br>ente/comune              | Ravv.                     | lmm.<br>var. | Acc.     | Saldo | Num.<br>imm. | Codice tributo |         | Rateazione/<br>mese rif. | Anno di<br>riferimento | 5 | Importi a debito versati |   | Importi a credito compensati |
|                                    |                           |              | <b>V</b> |       | 1            | 3961           | 🔍 🔀     |                          | 2014                   |   | 113,00                   |   | 0,00                         |
|                                    |                           |              |          |       |              |                | <b></b> |                          |                        |   | 0,00                     |   | 0,00                         |
|                                    |                           |              |          |       |              |                |         |                          |                        |   | 0,00                     |   | 0,00                         |
|                                    |                           |              |          |       |              |                | 🗖 🆻     |                          |                        |   | 0,00                     |   | 0,00                         |
|                                    |                           |              |          |       |              |                |         |                          | TOTALE                 | G | 113,00                   | н | 0,00                         |
| Detrazione IMU<br>abitazione princ | ipale                     |              |          |       | 0,00         |                |         |                          |                        |   | SALDO (G - H)            |   | 113,00                       |